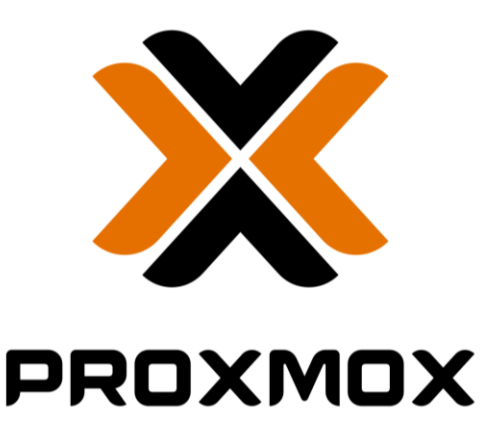

## **Virtual Environment**

Documentation d'exploitation

### Kim LAUGAUDIN

- 1. Gérer le patrimoine informatique
  - > Mettre en place et vérifier les niveaux d'habilitation associés à un service
  - > Vérifier les conditions de la continuité d'un service informatique
  - > Vérifier le respect des règles d'utilisation des ressources numériques

LAUGAUDIN Kim

### Table des matières

| 1. | Définition      | 2 |
|----|-----------------|---|
| 2. | Prérequis       | 3 |
| 3. | Installation    | 4 |
| 4. | Fonctionnalités | C |

# 1. Définition

Proxmox Virtual Environment est une solution de virtualisation libre (licence AGPLv3) basée sur l'hyperviseur Linux KVM qui est une solution de virtualisation, et offre aussi une solution de containers. Elle propose un support payant.

Proxmox est une solution de virtualisation de type "bare metal", il est donc installé directement sur la machine.

Le packaging de Proxmox VE est fourni sur une image iso. L'installateur (basé sur Debian) configure tout ceci :

- Système d'exploitation complet (Debian Stable 64 bits)
- Partitionnement de disque dur
- Support de LXC (containers) et du module KVM (virtualisation complète)
- Outils de sauvegarde et de restauration
- Interface web d'administration et de supervision
- Fonctions de clustering qui permet par exemple la migration à chaud des machines virtuelles d'un serveur physique à un autre (à condition d'utiliser un stockage partagé, SAN, ou Ceph sinon la migration entraîne une courte interruption lors du redémarrage sur un autre nœud du cluster)

# 2. Prérequis

Pour l'installer, Proxmox VE doit être sur une clé bootable.

Il faut par ailleurs avoir un serveur prêt à l'installation avec ou non un montage en RAID sur les disques durs.

Il suffit alors de booter le serveur sur la clé bootable contenant Proxmox VE.

Pour fonctionner, Proxmox VE requiert à minima :

- CPU: 64bit (Intel EMT64 or AMD64)
- Carte mère et CPU qui supportent la virtualisation (Intel VT ou AMD-V)
- Mémoire : 1 GB RAM
- Disque Dur : 8Gb pour l'OS
- Une carte réseau

LAUGAUDIN Kim

# 3. Installation

Nous allons commencer par démarrer sur une clé USB bootable créé avec l'image ISO du Proxmox VE :

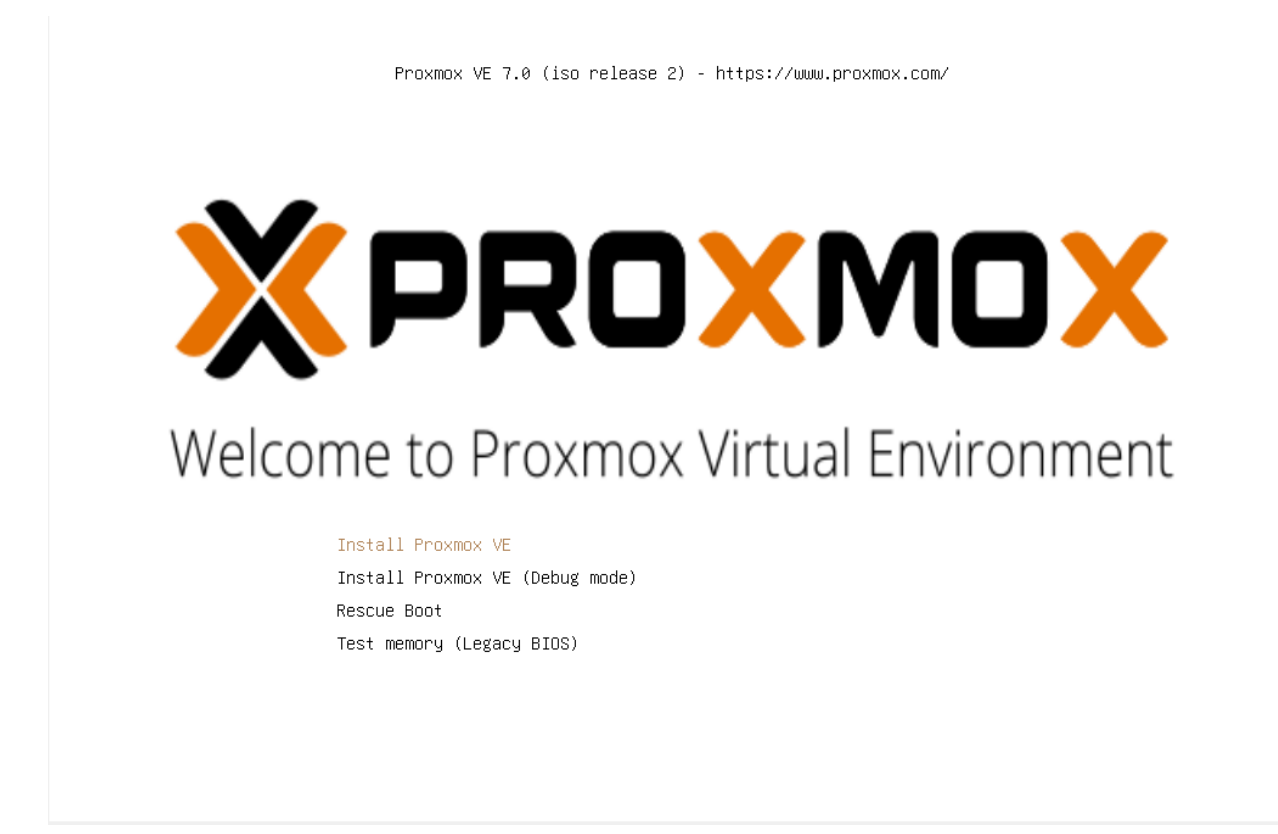

LAUGAUDIN Kim

**BTS SIO SISR** 

4

#### Nous acceptons ensuite la licence EULA

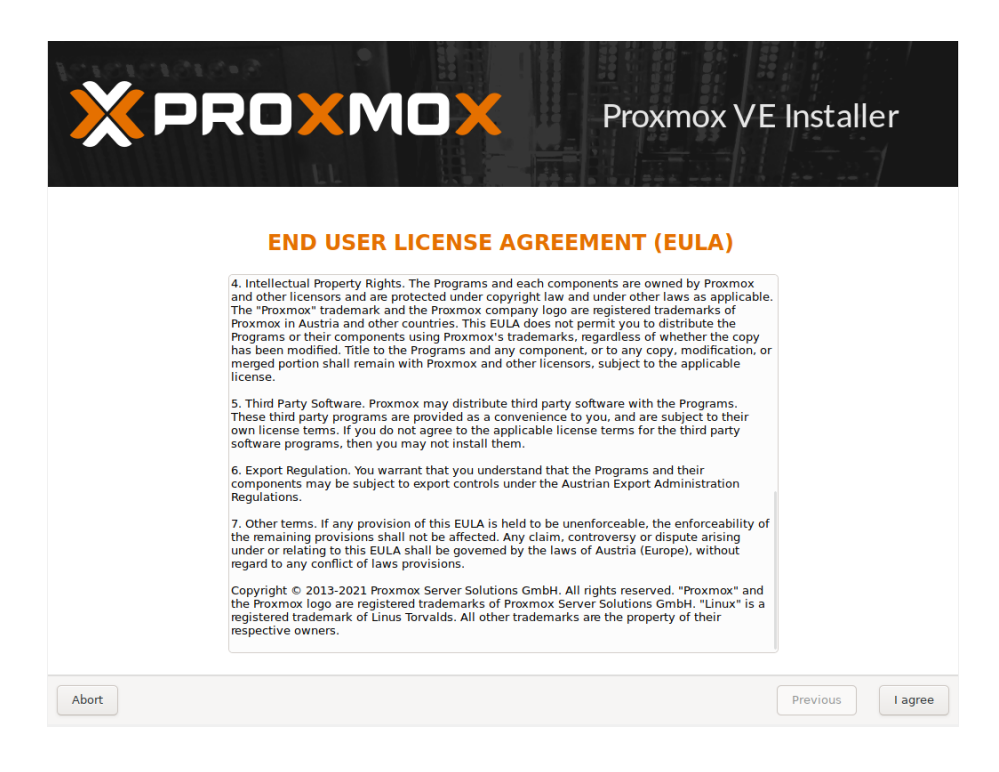

On sélectionne le disque sur lequel nous voulons installer l'OS :

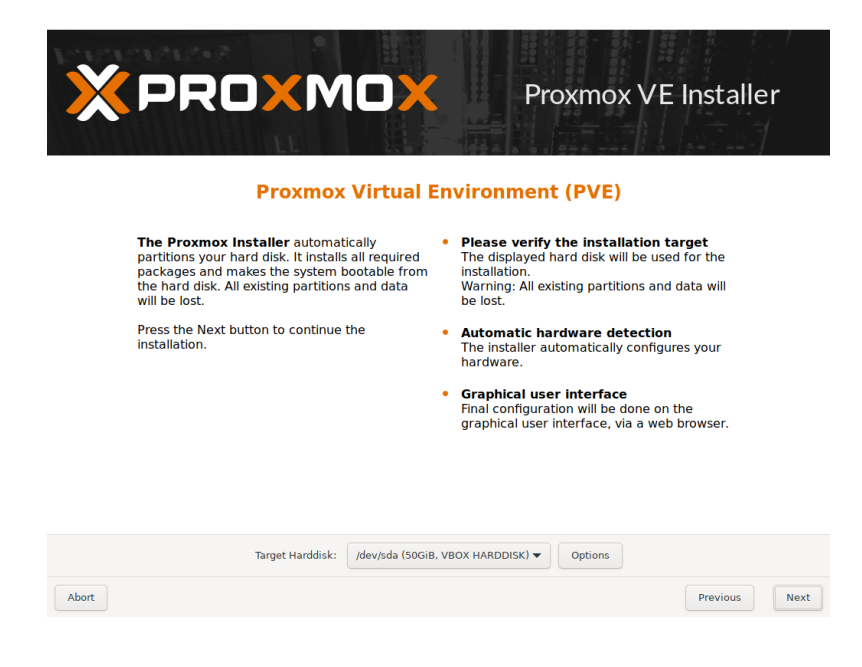

LAUGAUDIN Kim

Nous sélectionnons la langue ainsi que le clavier à utiliser :

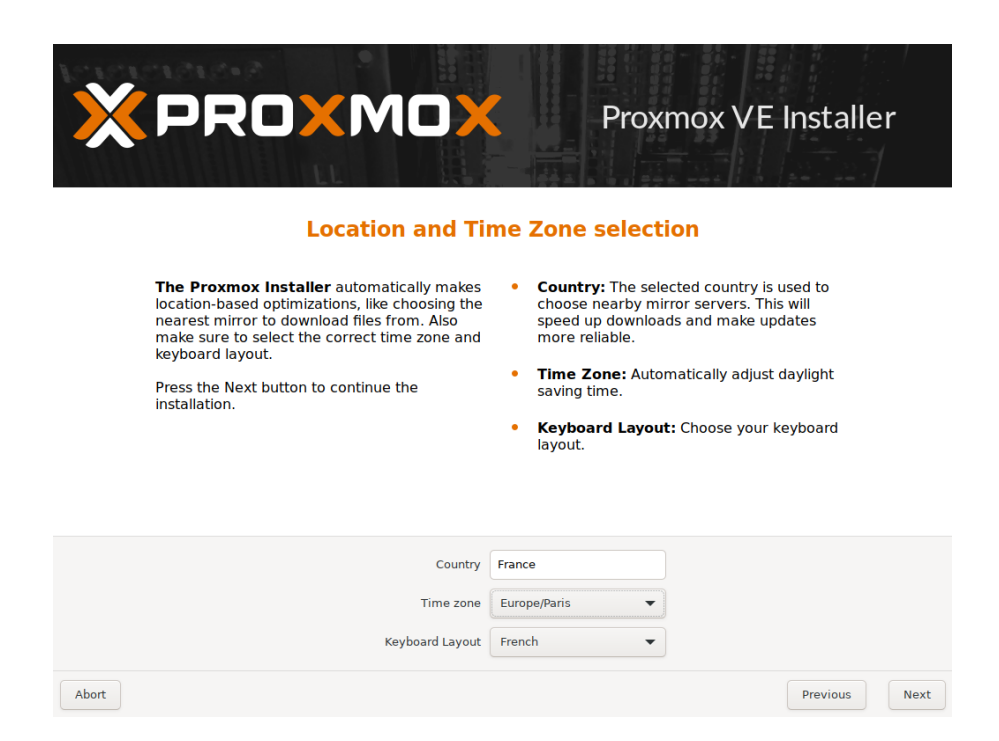

Nous configurons le mot de passe administrateur (root sous Linux) ainsi que l'adresse e-mail pour les notifications :

| × PROXMOX                                                                                                    | Proxmox VE Installer                                                                                                    |
|----------------------------------------------------------------------------------------------------|----------------------------------------------------------------------------------------------------|
| Administration Passv                                                                                                    | vord and Email Address                                                                                                    |
| <b>Proxmox Virtual Environment</b> is a full<br>featured, highly secure GNU/Linux system,<br>based on Debian.<br>In this step, please provide the <i>root</i> password. | <ul> <li>Password: Please use a strong password.<br/>It should be at least 8 characters long, and<br/>contain a combination of letters, numbers,<br/>and symbols.</li> <li>Email: Enter a valid email address. Your<br/>Proxmox VE server will send important alert<br/>notifications to this email account (such as<br/>backup failures, high availability events,<br/>etc.).</li> <li>Press the Next button to continue the<br/>installation.</li> </ul> |
| Password<br>Confirm<br>Email                                                                                                    | M2L@mail.com                                                                                                    |
| Abort                                                                                                    | Previous Next                                                                                                    |

LAUGAUDIN Kim

Nous allons maintenant configurer la carte réseau et configurer une adresse IP fixe pour l'interface Web, ainsi que la passerelle du routeur et son DNS ici en local:

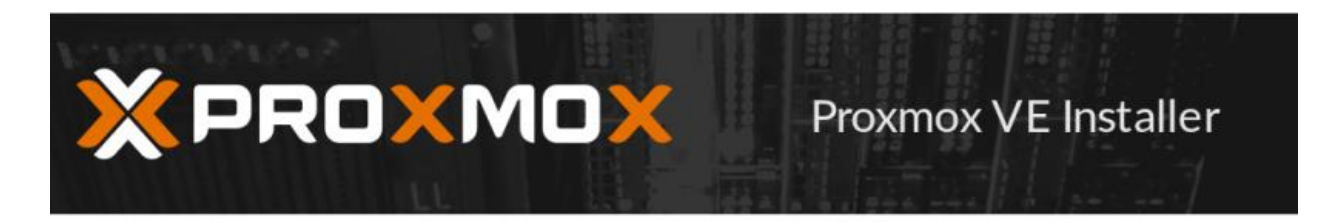

#### **Management Network Configuration**

**Please verify** the displayed network configuration. You will need a valid network configuration to access the management interface after installing.

After you have finished, press the Next button. You will be shown a list of the options that you chose during the previous steps.

- IP address (CIDR): Set the main IP address and netmask for your server in CIDR notation.
- Gateway: IP address of your gateway or firewall.
- DNS Server: IP address of your DNS server.

| Management Interface: | enp0s3 - 08:00:27:6b:09 | e1000) 🗸 | ·  |          |      |
|-----------------------|-------------------------|----------|----|----------|------|
| Hostname (FQDN):      | M2L.local               |          |    |          |      |
| IP Address (CIDR)     | 192.168.1.50            | 1        | 24 |          |      |
| Gateway:              | 192.168.1.1             |          |    |          |      |
| DNS Server:           | 127.0.0.1               |          |    |          |      |
| Abort                 |                         |          |    | Previous | Next |

Maintenant nous n'avons plus qu'à valider l'installation :

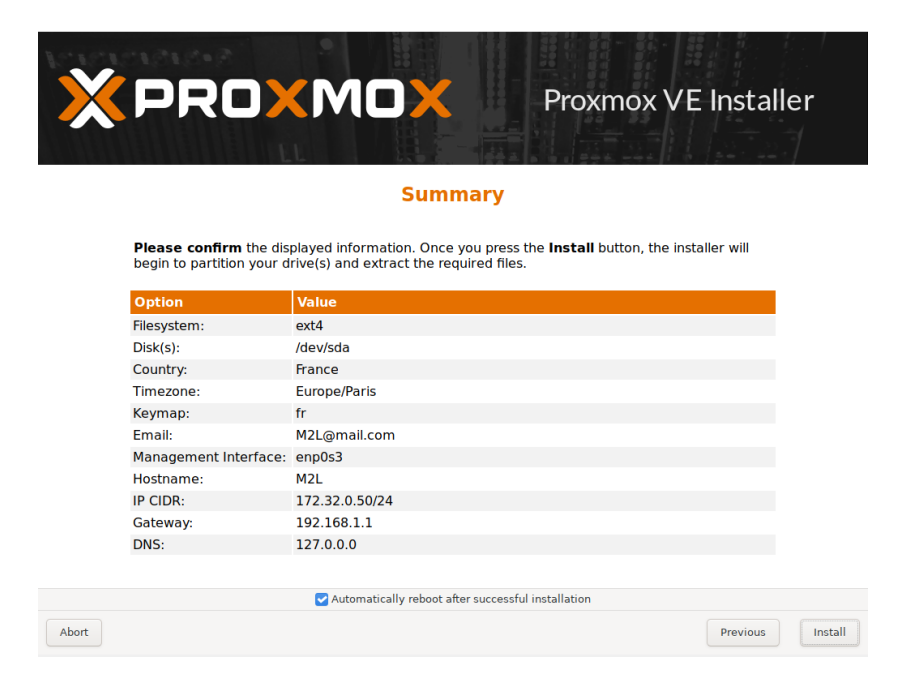

L'installation est maintenant en cours :

|                                                                                                    | Proxmox VE Installer                                                                                                    |
|----------------------------------------------------------------------------------------------------|----------------------------------------------------------------------------------------------------|
| Proxmox VE is ready for enterprise<br>deployments.<br>The role based permission management<br>combined with the integration of multiple<br>external authentication sources is the base for<br>a secure and stable environment.<br>Visit <b>www.proxmox.com</b> for more information<br>about commercial support subscriptions. | <ul> <li>Commitment to Free Software         The source code is released under the GNU         Affero General Public License.</li> <li>RESTful web API         Resource-oriented architecture (ROA) and         declarative API definition using JSON         Schema enable easy integration for third         party management tools.</li> <li>Virtual Appliances         Pre-installed applications - up and running         within a few seconds.</li> </ul> |
| extracting ceph-common                                                                                                    | 15.2.14-pve1_amd64.deb                                                                                                    |
| Abort                                                                                                    | Install                                                                                                    |

Une fois terminé, le serveur va redémarrer pour finaliser son installation.

Une fois fait, nous pouvons accéder à l'interface Web à l'adresse suivante : <u>https://192.168.1.50:8006</u>

LAUGAUDIN Kim

192.168.1.50 étant l'adresse que l'on a configurée précédemment.Il faut alors rentrer les login root et mot de passe précédemment créés.Voici l'interface du tableau de bord (dashboard) une fois connecté :

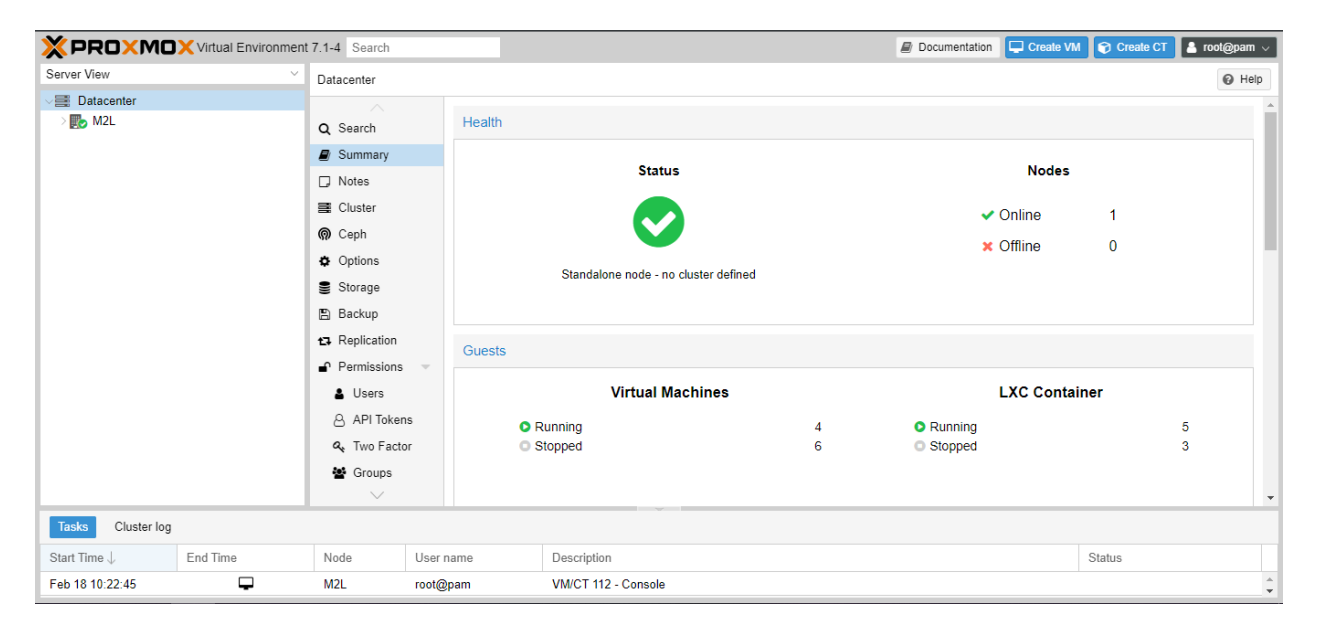

Ici, nous pouvons voir un résumé de l'état du serveur avec les machines et les conteneurs que nous avons créés.

# 4. Fonctionnalités

Pour créer des VMs dans Proxmox VE, il faut au préalable envoyer les images des systèmes d'exploitation sous forme .ISO à installer dans le Proxmox. Pour cela nous devons sélectionner le datastore local dans l'onglet "Image ISO" et cliquer sur "upload" :

| XPROXMOX Virtual Environment 7.1-4 Rechercher |                                 |                                                | Documentation | Créer VM | Créer CT    | 🛓 root@pam 🗸 |
|-----------------------------------------------|---------------------------------|------------------------------------------------|---------------|----------|-------------|--------------|
| Vue Serveur                                   | Stockage 'local' sur no         | rud 'M2L'                                      |               |          |             | Aide         |
| ✓ ■ Datacenter ✓ ■ M2L                        | Résumé                          | Upload Download from URL Supprimer             | Rec?          | hercher: | Nom, Format |              |
| 100 (Grp1-Debian-GLPI)                        | Sauvegardes                     | Nom                                            | Date          |          | Format      | Taille       |
| 101 (Grp1-Bis-GLPI)                           | Images ISO                      | Turklife 12.0.117 (co.                         | 2022.01.21    | 10:27:21 | ino.        | 075 15 MP    |
| 104 (Grp1-Debian-VOIP)                        | Dia CT Modèles                  | Indexes 12.007.00                              | 2022-01-21    | 12-26-42 | iso         | 5 21 GB      |
| 105 (Grp1-Bis-Debian-VOIP)     Deministration |                                 | Window Inc.                                    | 2022-01-15    | 12-20-21 | iso         | 4.62 GB      |
| 109 (Grp1-Zabbix)                             | <ul> <li>Permissions</li> </ul> | Willions.iso<br>dabian.11.10.am/64.natinst iso | 2022-01-15    | 14:16:21 | iso         | 306 36 MB    |
| 110 (Grp1-Debian-HTPS)                        |                                 | Desamilit.cvandovneuns.cso                     | 2022-01-15    | 12-20-12 | iso         | 647 18 MP    |
| 112 (Grp1-Bis-ETPS)                           |                                 | profile=0_1_2.2_1_LLLCol_calmon_so             | 2022-01-16    | 12-20-64 | iso         | 2.07.GR      |
| 102 (Grp1-Bis-TrueNas)                        |                                 | uburut-20.04.3-deskup-artico4.iso              | 2022-01-19    | 13.29.54 | iso         | 3.07 GB      |
| 103 (Grp1-TrueNas)                            |                                 | Allio-Mil-0.1.508120                           | 2022-01-21    | 08:12:14 | 150         | 550.43 MB    |
| 106 (windows-server-photos)                   |                                 |                                                |               |          |             |              |
| 108 (Grp1-Bis-Debian-Client)                  |                                 |                                                |               |          |             |              |
| 113 (Grp1-Windows-Server)                     |                                 |                                                |               |          |             |              |
| 114 (Grp1-Windows-Client)                     |                                 |                                                |               |          |             |              |
| 115 (Grp1-Debian-Client)                      |                                 |                                                |               |          |             |              |
| 116 (Grp1-Bis-Windows-Server)                 |                                 |                                                |               |          |             |              |
| 117 (Grp1-TrueNas)                            |                                 |                                                |               |          |             |              |
| Ita (Grp1-Bis-Windows-Client)                 |                                 |                                                |               |          |             |              |
| E lassi (M2L)                                 |                                 |                                                |               |          |             |              |
| S local (M2L)                                 |                                 |                                                |               |          |             |              |
| Inverbackup (M2L)                             |                                 |                                                |               |          |             |              |
| Tâches Journaux du cluster                    |                                 |                                                |               |          |             |              |
| Heure de début ↓ Heure de fin Nœud            | Utilisateur                     | Description                                    |               |          | Statut      |              |
| Févr 18 13:47:29 📮 M2L                        | root@pam                        | VM/CT 101 - Console                            |               |          |             |              |
| Févr 18 14:15:12 Févr 18 14:31:14 M2L         | root@pam                        | VM/CT 106 - Console                            |               |          | ОК          |              |
| Fevr 18 14:08:58 Fevr 18 14:15:12 M2L         | root@pam                        | VM/CT 113 - Console                            |               |          | ок          |              |
| Févr 18 13:57:44 Févr 18 14:08:57 M2L         | root@pam                        | VM/CT 106 - Console                            |               |          | OK          |              |
| Févr 18 13:57:38 Févr 18 13:57:40 M2L         | root@pam                        | VM 106 - Démarrer                              |               |          | ок          |              |
| Févr 18 13:47:47 Févr 18 13:58:33 M2L         | root@pam                        | VM/CT 113 - Console                            |               |          | ОК          |              |
| Févr 18 13:44:38 Févr 18 13:44:40 M2L         | root@pam                        | CT 100 - Stopper                               |               |          | OK          |              |
| Févr 18 13:41:39 Févr 18 13:43:49 M2L         | root@pam                        | VM/CT 113 - Console                            |               |          | ок          |              |
| Févr 18 13:41:16 Févr 18 14:00:54 M2L         | root@pam                        | VM/CT 113 - Console                            |               |          | ОК          |              |
| Févr 18 13:41:00 Févr 18 13:41:34 M2L         | root@pam                        | VM 106 - Arrêter                               |               |          | OK          |              |
| Févr 18 13:39:13 Févr 18 13:41:14 M2I         | root@pam                        | VMCT 106 - Console                             |               |          | OK          |              |

Nous sélectionnons nos images sur le PC et nous lançons le téléchargement :

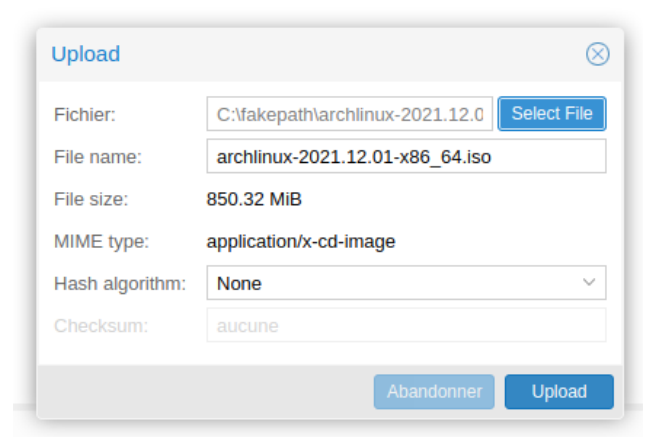

| Upload          |                                 | $\otimes$                       |  |  |  |  |  |
|-----------------|---------------------------------|---------------------------------|--|--|--|--|--|
| Fichier:        |                                 |                                 |  |  |  |  |  |
| File name:      | archlinux-2021.12.01-x86_64.iso | archlinux-2021.12.01-x86_64.iso |  |  |  |  |  |
| File size:      | 850.32 MiB                      |                                 |  |  |  |  |  |
| MIME type:      | application/x-cd-image          |                                 |  |  |  |  |  |
| Hash algorithm: | None                            |                                 |  |  |  |  |  |
| Checksum:       |                                 |                                 |  |  |  |  |  |
|                 | 0.23% (1.97 MiB)                |                                 |  |  |  |  |  |
|                 | Abandonner                      | Upload                          |  |  |  |  |  |

LAUGAUDIN Kim

Pour les templates des conteneurs, nous utilisons la commande "*pveam update*" afin de pouvoir autoriser Proxmox VE à aller chercher les templates dans les dépôts officiels Proxmox.

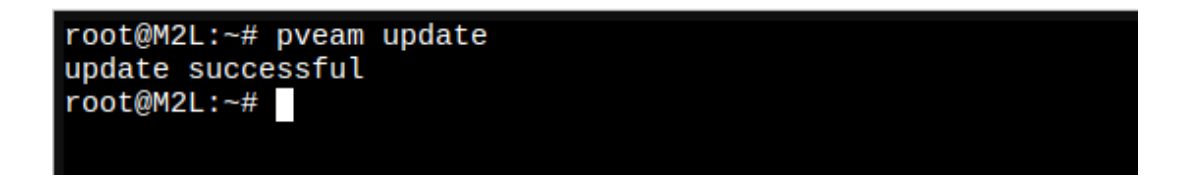

Proxmox nous indique avoir réussi à récupérer la liste des templates

Après nous allons sur nôtre datastore, dans l'onglet " CT modèle" et Template.

| × PRO×M                  | □X Virtual Environme | nt 7.1-4 Rec | hercher                |            |                       |           |           |   |  | Docur | nentation 📮 Créer VM | Créer CT    | 占 root@pam |
|--------------------------|----------------------|--------------|------------------------|------------|-----------------------|-----------|-----------|---|--|-------|----------------------|-------------|------------|
| Vue Serveur              |                      |              | Stockage 'local' sur r | aeud "M2L" |                       |           |           |   |  |       |                      |             | @ Ald      |
| Datacenter               |                      | i            | Résumé                 | Upload     | Download from URL     | Templates | Supprimer |   |  |       | Rechercher:          | Nom, Format |            |
| 100 (Grp1-               | Debian-GLPI)         |              | Sauvegardes            | Nom        |                       |           |           |   |  |       | Date                 | Format      | Taille     |
| 101 (Grp1-               | Bis-GLPI)            |              | Images ISO             | debian-1   | 1-standard_11.0-1_amd | 64.tar.gz |           |   |  |       | 2022-01-19 13:11:38  | tgz         | 243.43 MB  |
| 104 (Grp1-               | Debian-VOIP)         |              | CT Modèles             |            |                       |           |           |   |  |       |                      |             |            |
| 109 (Grp1-               | Zabbix)              |              | Permissions            |            |                       |           |           |   |  |       |                      |             |            |
| 110 (Grp1-               | Debian-FTPS)         |              |                        |            |                       |           |           |   |  |       |                      |             |            |
| 111 (Grp1-               | Bis-Zabbix)          |              |                        |            |                       |           |           |   |  |       |                      |             |            |
| 112 (Grp1-               | Bis-FTPS)            |              |                        |            |                       |           |           |   |  |       |                      |             |            |
| 💷 102 (Grp1-             | Bis-TrueNas)         |              |                        |            |                       |           |           |   |  |       |                      |             |            |
| 103 (Grp1-               | TrueNas)             |              |                        |            |                       |           |           |   |  |       |                      |             |            |
| 105 (windo               | ws-server-photos)    |              |                        |            |                       |           |           |   |  |       |                      |             |            |
| 113 (Gm1-                | Windows-Senary       |              |                        |            |                       |           |           |   |  |       |                      |             |            |
| 114 (Grp1-<br>114 (Grp1- | Windows-Client)      |              |                        |            |                       |           |           |   |  |       |                      |             |            |
| 115 (Grp1-               | Debian-Client)       |              |                        |            |                       |           |           |   |  |       |                      |             |            |
| 🔲 116 (Grp1-             | Bis-Windows-Server)  |              |                        |            |                       |           |           |   |  |       |                      |             |            |
| ⋥ 117 (Grp1-             | TrueNas)             |              |                        |            |                       |           |           |   |  |       |                      |             |            |
| 🖵 118 (Grp1-             | Bis-Windows-Client)  |              |                        |            |                       |           |           |   |  |       |                      |             |            |
| atastora                 | ge (M2L)             |              |                        |            |                       |           |           |   |  |       |                      |             |            |
| E la local (M2L          | .)                   |              |                        |            |                       |           |           |   |  |       |                      |             |            |
| E local-lvm (            | (M2L)                |              |                        |            |                       |           |           |   |  |       |                      |             |            |
| Tashes Journou           | ip (mzc.)            |              |                        |            |                       |           |           | · |  |       |                      |             |            |
| Heure de début .         | Heure de fin         | Norud        | Utilisateur            | Det        | scription             |           |           |   |  |       |                      | Statut      |            |
| Fevr 18 14:46:42         |                      | M2I          | root@pam               | VM         | VCT 106 - Console     |           |           |   |  |       |                      |             |            |
| Févr 18 13:47:29         | <u> </u>             | M2L          | root@pam               | VM         | VCT 101 - Console     |           |           |   |  |       |                      |             |            |
| Févr 18 14:49:40         | Févr 18 14:49:58     | M2L          | root@pam               | She        | ell                   |           |           |   |  |       |                      | ОК          |            |
| Févr 18 14:40:21         | Févr 18 14:50:19     | M2L          | root@pam               | She        | ell                   |           |           |   |  |       |                      | OK          |            |
| Fevr 18 14:15:12         | Fevr 18 14:31:14     | M2L          | root@pam               | VM         | VCT 106 - Console     |           |           |   |  |       |                      | ОК          |            |
| Févr 18 14:08:58         | Fevr 18 14:15:12     | M2L          | root@pam               | VM         | VCT 113 - Console     |           |           |   |  |       |                      | ОК          |            |
| Févr 18 13:57:44         | Févr 18 14:08:57     | M2L          | root@pam               | VM         | VCT 106 - Console     |           |           |   |  |       |                      | OK          |            |
| Févr 18 13:57:38         | Févr 18 13:57:40     | M2L          | root@pam               | VM         | 106 - Démarrer        |           |           |   |  |       |                      | ОК          |            |
| Févr 18 13:47:47         | Févr 18 13:58:33     | M2L          | root@pam               | VM         | VCT 113 - Console     |           |           |   |  |       |                      | ОК          |            |
| Févr 18 13:44:38         | Févr 18 13:44:40     | M2L          | root@pam               | СТ         | 100 - Stopper         |           |           |   |  |       |                      | ОК          |            |
| Févr 18 13:41:39         | Févr 18 13:43:49     | M2L          | root@pam               | VM         | VCT 113 - Console     |           |           |   |  |       |                      | OK          |            |

Nous pouvons alors choisir parmi une liste de conteneurs disponibles, nous avons alors sélectionné Debian 11.

| Templates |                        |           | (                                               | $\otimes$ |
|-----------|------------------------|-----------|-------------------------------------------------|-----------|
|           |                        |           | Rechercher                                      |           |
| Туре      | Paquet                 | Version   | Description                                     |           |
| Ixc       | fedora-35-default      | 20211111  | LXC default image for fedora 35 (20211111)      | -         |
| Ixc       | centos-7-default       | 20190926  | LXC default image for centos 7 (20190926)       |           |
| Ixc       | ubuntu-21.04-standard  | 21.04-1   | Ubuntu 21.04 Hirsute (standard)                 |           |
| Ixc       | archlinux-base         | 202104    | ArchLinux base image.                           |           |
| Ixc       | debian-11-standard     | 11.0-1    | Debian 11 Bullseye (standard)                   |           |
| Ixc       | alpine-3.13-default    | 20210419  | LXC default image for alpine 3.13 (20210419)    |           |
| Ixc       | archlinux-base         | 202112    | ArchLinux base image.                           |           |
| Ixc       | devuan-3.0-standard    | 3.0       | Devuan 3.0 (standard)                           |           |
| Ixc       | gentoo-current-default | 20200310  | LXC default image for gentoo current (20200310) |           |
| Ixc       | alpine-3.14-default    | 20210623  | LXC default image for alpine 3.14 (20210623)    |           |
| Ixc       | ubuntu-16.04-standard  | 16.04.5-1 | Ubuntu Xenial (standard)                        |           |
| Ixc       | opensuse-15.3-default  | 20210925  | LXC default image for opensuse 15.3 (20210925)  |           |
| Ixc       | centos-8-default       | 20201210  | LXC default image for centos 8 (20201210)       |           |
| Ixc       | rockylinux-8-default   | 20210929  | LXC default image for rockylinux 8 (20210929)   |           |
| Ixc       | alpine-3.15-default    | 20211202  | LXC default image for alpine 3.15 (20211202)    |           |
| Ixc       | debian-10-standard     | 10.7-1    | Debian 10 Buster (standard)                     |           |
| Ixc       | ubuntu-21.10-standard  | 21.10-1   | Ubuntu 21.10 Impish (standard)                  |           |
| Ixc       | ubuntu-18.04-standard  | 18.04.1-1 | Ubuntu Bionic (standard)                        | ٣         |
|           |                        |           | Télécharge                                      | r         |

#### Voici quelques exemples de templates disponibles

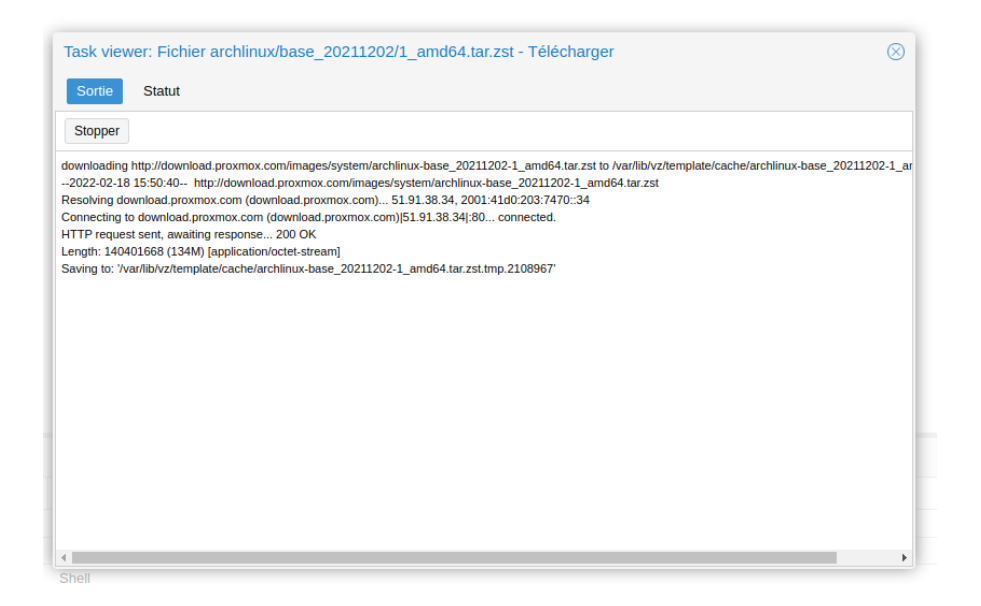

Ici le téléchargement est terminé, et le template est prêt à être utilisé